## Paying iPad Insurance Using MySchoolBucks

## <u>Step 1:</u>

- Log into your parent <u>PowerSchool Parent Portal Account</u>
  - o If you do not have an account: Follow this link for directions
    - Or email <a href="mailto:education-education-education-complete:education-education-

## Step 2:

- Select the MySchoolBucks icon on the left column of navigation
  - o If you have an existing account, you can choose to link it
  - Or just continue to the next page
    - If you have already logged in this way, it will automatically advance to the home page.

| PowerSchool SIS        |                          |        |                                        |      |      |        |     |      |                   |                     |                          | ~~~                            | elcome                        | , Tracy                  | Case      | Help Si  | e Map               | Sign C | ut      |         |    |       |          |    |                     |   |
|------------------------|--------------------------|--------|----------------------------------------|------|------|--------|-----|------|-------------------|---------------------|--------------------------|--------------------------------|-------------------------------|--------------------------|-----------|----------|---------------------|--------|---------|---------|----|-------|----------|----|---------------------|---|
| Today's Calendar Info: |                          |        |                                        |      |      |        |     |      |                   | Ema<br>He           | Stu<br>il: jcas<br>ome R | dent ID:<br>e22@en<br>bom: Te: | : 19200<br>nfieldsc<br>st Hom | 02<br>:hools.e<br>ieRoom | org<br>1  |          |                     |        |         |         |    |       |          |    |                     |   |
| Just                   | in                       |        |                                        |      |      |        |     |      |                   |                     |                          |                                |                               |                          |           |          |                     |        |         |         |    |       |          | ß  | .i <mark>0</mark> 4 | 8 |
| Navigation             |                          | 1      | Grad                                   | es 2 | nd   | Δttr   | and | ance | · Cas             | e .lus              | tin Te                   | st                             |                               |                          |           |          |                     |        |         |         |    |       |          |    |                     |   |
| ž                      | Grades and<br>Attendance |        | Grades and Attendance Standards Grades |      |      |        |     |      |                   |                     |                          |                                |                               |                          |           |          |                     |        |         |         |    |       |          |    |                     |   |
| 6                      | Missing<br>Assignments   |        |                                        |      |      |        |     |      |                   |                     |                          |                                |                               |                          |           |          |                     |        |         |         |    |       |          |    |                     |   |
| 6                      | Grade History            |        | Email Justin's teachers                |      |      |        |     |      |                   |                     |                          |                                |                               |                          |           |          |                     |        |         |         |    |       |          |    |                     |   |
| 1                      | Attendance<br>History    |        | F.u.                                   |      | Last | t Week |     |      | This Week         | Attendance By Class |                          |                                |                               |                          |           |          | 54 00 DD 110 D4 114 |        |         |         |    |       |          |    |                     |   |
| 0                      | Email<br>Notification    |        | Exp                                    | М    | т    | W      | ł F | M 1  | r w               | H F                 | Course                   | P1                             | MI                            | P2                       | M2 I      | EZ E1    | 52                  | P3     | M3      | P4      | m4 | otals | Absences | 18 | 0                   |   |
|                        | Teacher                  |        |                                        |      |      |        |     |      |                   |                     |                          | Curr                           | ent 20                        | )22-23 E                 | HS M1 G   | PA (M4): |                     |        |         |         |    | oturo |          |    |                     |   |
|                        | Student                  |        | Show dropped classes also              |      |      |        |     |      |                   |                     |                          |                                |                               |                          |           |          |                     |        |         |         |    |       |          |    |                     |   |
|                        | Cohool Dullatio          |        |                                        |      |      |        |     |      | Attendance By Day |                     |                          |                                |                               |                          | Ab        |          |                     |        |         | Teedlee |    |       |          |    |                     |   |
|                        | School Bulletin          |        | м                                      |      | т    | Last   | I   | н    | F                 | м                   | т                        | W                              | PER                           | н                        | F         |          | 2-23                | USEIIC | es<br>Y | тр      |    | 23    | 2-23     | YT | D                   |   |
| -X                     | Class<br>Registration    | $\sim$ |                                        |      |      |        |     |      |                   |                     |                          |                                |                               |                          |           |          | 0                   |        |         | 0       |    |       | 0        | 0  |                     |   |
| NY<br>Notori           | MySchoolBucks            |        |                                        |      |      |        |     |      |                   |                     |                          |                                | A                             | ttendan                  | ce Totals |          | 0                   |        |         | 0       |    |       | 0        | 0  |                     |   |
| -                      |                          |        |                                        |      |      |        |     |      |                   |                     |                          |                                |                               |                          |           |          |                     |        |         |         |    |       |          |    |                     |   |

Step 3: Select either Store, or the picture of the iPad Noted as iPad insurance 22-23

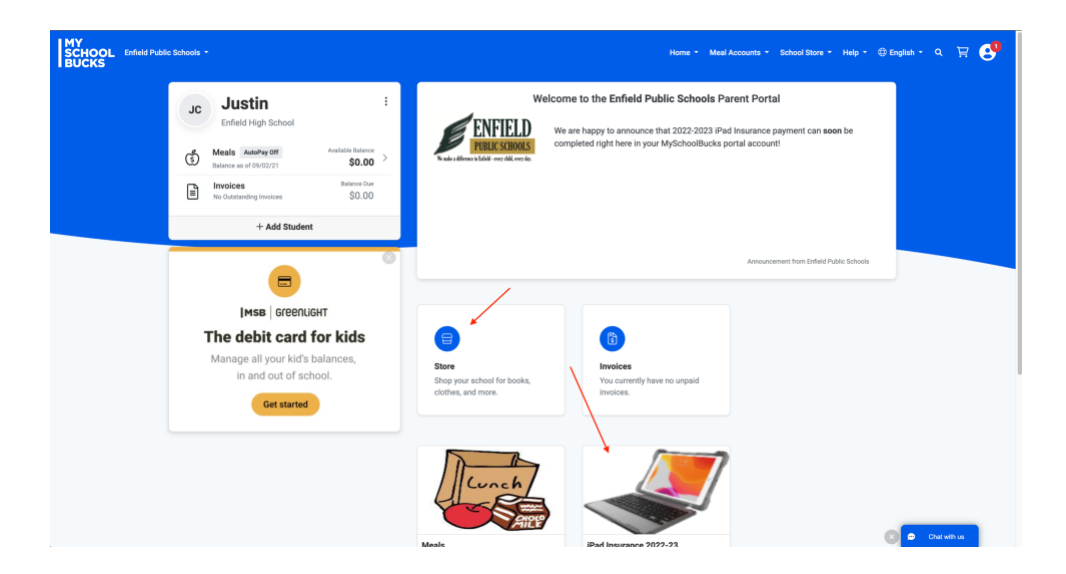

**<u>Step 4:</u>** Select the "Featured Item" at the bottom of the page.

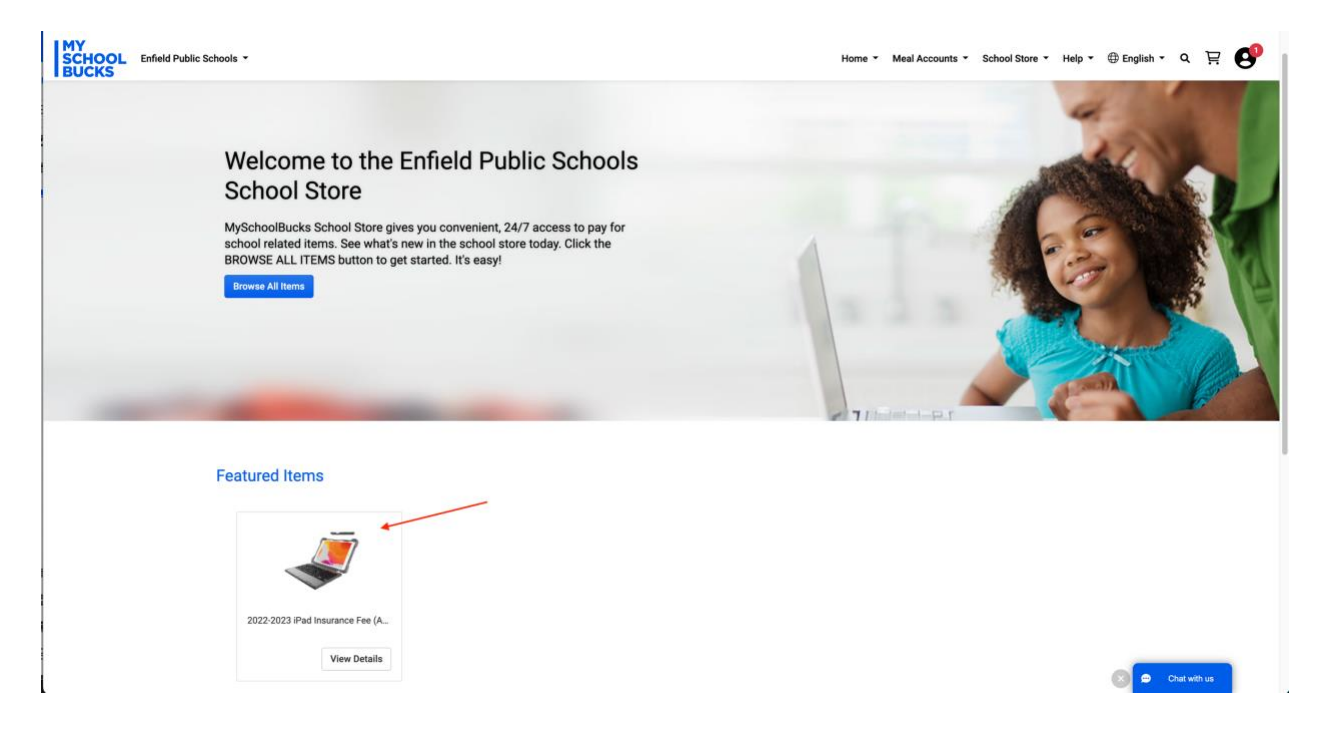

**<u>Step 5:</u>** From the product page, select your student > and select Buy Now

- If you have multiple children:
  - Select one student > select Add to Cart > then select the next student and repeat as necessary > then select your shopping cart in the top right corner
- If you do not see one of your children:
  - Your child is not connected to your PowerSchool account
  - o <u>Click here for directions on how to add another student</u>

|                                      |                                                                                                    |            |   |    |     | _ |
|--------------------------------------|----------------------------------------------------------------------------------------------------|------------|---|----|-----|---|
| SCHOOL Enfield Public Schools •      | Home * Meal Accounts * School S                                                                                                    | ore 🔹 Help | • | QI | R 🕑 |   |
| HOME > SCHOOL STORE > PRODUCT DETAIL |                                                                                                    |            |   |    |     |   |
|                                      |                                                                                                    |            |   |    |     |   |
|                                      |                                                                                                    |            |   |    |     |   |
|                                      |                                                                                                    |            |   |    |     |   |
|                                      | 2022-2023 iPad Insurance Fee (Annual)                                                                                                    |            |   |    |     |   |
|                                      | Our Price \$25.00                                                                                                    |            |   |    |     |   |
|                                      | Student Case, Justin                                                                                                    |            |   |    |     |   |
|                                      | Add a Student                                                                                                    |            |   |    |     |   |
|                                      | Options                                                                                                    |            |   |    |     |   |
|                                      | Pad Insurance for the 22-23 School Year. This insurance covers your student's device, each device replacement will require an additional \$25.00 'Deductible' to further<br>cover the device. |            |   |    |     |   |

**<u>Step 6</u>**: Fill in payment information and select continue to complete the payment.

| MY<br>SCHOOL<br>BUCKS | Enfield Public Schools 👻 |                                                                                                    |              |            |   |                                          | Home *  | Meal Accounts 👻 | School Store 👻 | Help 👻 | 🕀 English 👻 | ٩ | 9 | P |
|-----------------------|--------------------------|----------------------------------------------------------------------------------------------------|--------------|------------|---|------------------------------------------|---------|-----------------|----------------|--------|-------------|---|---|---|
|                       |                          | NAME                                                                                                    | STUDENT      | UNIT PRICE | q | UANTITY                                  | AMOUNT  |                 |                |        |             |   |   |   |
|                       |                          | 2022-2023 iPad Insurance Fee<br>(Annual)                                                                                                    | Case, Justin | \$25.00    | 1 |                                          | \$25.00 | 0               |                |        |             |   |   |   |
|                       |                          | Choose a payment method: Choose a payment method: Choose a payment meth |              |            |   |                                          |         |                 |                |        |             |   |   |   |
|                       |                          | Card @<br>Card Number is required                                                                                                    |              | ,          | * | Address Line 1<br>Address Line 2 (Option | aD      |                 |                |        |             |   |   |   |
|                       |                          | Security Code                                                                                                    | 0            |            | 8 | City                                     |         |                 |                |        |             |   |   |   |
|                       |                          | anuary<br>2023                                                                                                    |              | · · ·      | • | Select State/Province                    |         |                 | Ŧ              |        |             |   |   |   |
|                       |                          | Name on Card                                                                                                    |              |            |   | ZIP Code                                 |         |                 |                |        |             |   |   |   |
|                       |                          | ☐ Make this my primary billing a                                                                                                    | ccount       |            |   |                                          |         |                 |                |        |             |   |   |   |
|                       |                          |                                                                                                    |              |            |   |                                          |         | Subtotal        | \$25.00        |        |             |   |   |   |
|                       |                          |                                                                                                    |              |            |   |                                          |         | Sales Tax       | \$0.00         |        |             |   |   |   |
|                       |                          |                                                                                                    |              |            |   |                                          |         | Program Fee     | \$0.00         |        |             |   |   |   |
|                       |                          |                                                                                                    |              |            |   |                                          |         | Total           | \$25.00        |        |             |   |   |   |
| L                     |                          |                                                                                                    |              |            |   |                                          |         | l               | Continue       |        |             |   |   |   |